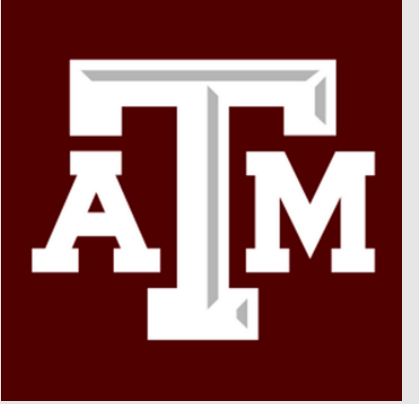

Graduate Committee Faculty System User's Guide

# THE GRADUATE AND PROFESSIONAL SCHOOL

June 2022 Version

# **Guide Table of Contents**

| mportant Notes for GCF Nominations                        | 3    |
|-----------------------------------------------------------|------|
| Definitions of Roles                                      | 4    |
| Approval Workflow                                         | 5    |
| Submission of Nominations                                 | 6    |
| Making Change Requests                                    | . 13 |
| College or School/Department/Program (and Proxy) Approval | . 17 |
| GOC/GIC Approval                                          | . 19 |
| Annual Review                                             | . 21 |
| GradCom Contact Information                               | . 25 |

#### The Graduate Committee Faculty System (GradCom)

Authorized users may access the Graduate Committee Faculty System by logging into <u>gradcom.tamu.edu</u>. To access, nominate, or approve in the GradCom system, the user must be listed on a college/school, department, or interdisciplinary degree program's Authorized Signers Form. Any issues with access or notifications should be directed to the Graduate Committee Faculty Administrative Coordinator at <u>gradcom@tamu.edu</u> or 979-845-3631.

#### **IMPORTANT NOTES FOR GCF NOMINATIONS**

Complete the form in its entirety, upload the appropriate documents, and submit the nomination for approval through the workflow.

A nomination for membership *with* voting privileges cannot be submitted for anyone who does not have a University Identification Number (UIN). To request a UIN, please complete the form located on the <u>IT</u> <u>Self-Service portal</u> and submit it to Identity Management. Any questions or issues with sponsored UINs should be directed to Identity Management at <u>identity@tamu.edu</u> or 979-862-4300.

As of Summer 2022, nominating units will no longer need to request a UIN for Special Appointments before submitting a nomination.

To view any request that a user has personally submitted, select "Pending Others" under the "Nominations" tab. Users will also be able to see when the nomination is approved and have the ability to print a copy of the approved nomination request.

3

#### **DEFINITIONS OF ROLES**

- <u>Nomination Entry</u>: faculty and/or staff authorized to create and submit nominations; able to view status of pending nominations; will receive notifications regarding their submissions
- <u>College or School/Department/Program Approver</u>: faculty designated to review and approve nominations for a college/school, department, or program; will receive notifications for nominations requiring approval
- <u>Proxy Approver</u>: faculty designated as able to review and approve nominations for a college/school, department, or program; will *not* receive notifications for nominations requiring approval
- <u>GIC Approver</u>: Chair of the college or school's Graduate Instruction Committee; designated to review and approve nominations of Academic Professional Track (APT), Professional Staff (PS), and Other Faculty and Professional Staff (OtherFPS) following approval by the College or School/Department/Program Approver
- <u>GOC Approver</u>: college or school's representative Dean on the Graduate Operations Committee; designated to review and approve nominations of Academic Professional Track (APT) faculty, Professional Staff (PS), and Other Faculty and Professional Staff (OtherFPS) following approval by the College or School/Department/Program Approver

GIC-GOC Viewer: access to view all pending and approved nominations for the assigned units

<u>Graduate and Professional School Reviewer</u>: Administrative Coordinator of the Graduate Committee Faculty; designated to review and approve nominations of Tenured and Tenure-Track Faculty (TTF) following approval by the College or School/Department/Program Approver, and approve nominations of Academic Professional Track (APT) faculty, Professional Staff (PS), and Other Faculty and Professional Staff (OtherFPS) following approval by the GOC Approver <u>Graduate and Professional School Approver</u>: Associate Dean of the Graduate and Professional School; designated to review and make final approval of all nominations following approval by the Graduate and Professional School Reviewer

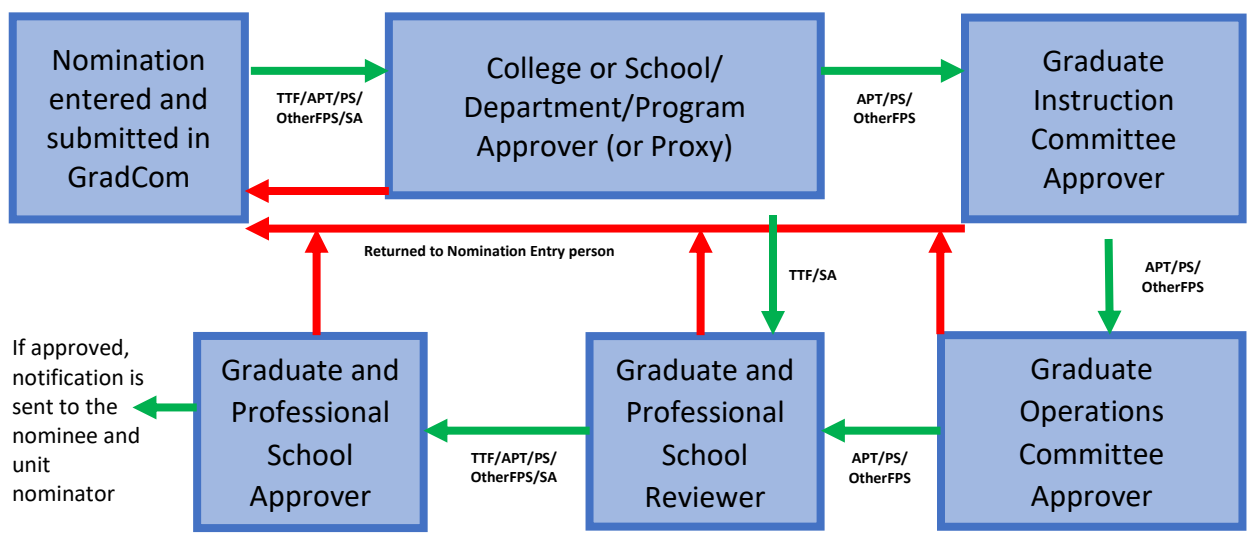

## APPROVAL WORKFLOW

## SUBMISSION OF NOMINATIONS

After logging in to GradCom, select the "Nominations" tab. To create a new nomination, click "Create New

### Nomination."

Enter the faculty member's UIN and click "Lookup UIN" (Note: a regular nomination cannot be created of the nominee does not have a UIN).

| $\prod_{U \ N \ I \ V \ E \ R} A \& M_{U \ N \ I \ V \ E \ R} A \& M_{I \ V}.$ | Graduate and Professional School - Graduate Committee Faculty |  |
|--------------------------------------------------------------------------------|---------------------------------------------------------------|--|
| ↑ Home                                                                         | Create Nomination                                             |  |
| Committee Faculty                                                              | Enter the faculty member's UIN.                               |  |
| Nominations                                                                    | UIN: Lookup UIN                                               |  |
| Change Requests                                                                |                                                               |  |
| O Annual Review                                                                |                                                               |  |
|                                                                                |                                                               |  |

The First Name, Last Name, and Email of the nominee will appear below. Select the nominating unit from the drop-down menu and then click "Start Nomination."

| $\prod_{U \ N \ I \ V \ E \ R} \left  \begin{array}{c} TEXAS \\ A \& M \\ U \ N \ I \ V \ E \ R \ S \ I \ T \ Y \end{array} \right $ | Graduate and Professional School - Graduate Committee Faculty |  |  |
|----------------------------------------------------------------------------------------------------|---------------------------------------------------------------|--|--|
| 🔒 Home                                                                                                    | Create Nomination                                             |  |  |
| Committee Faculty                                                                                                    | Enter the faculty member's UIN.                               |  |  |
| Nominations                                                                                                    |                                                               |  |  |
| Change Requests                                                                                                    |                                                               |  |  |
| O Annual Review                                                                                                    | Select the department to create a nomination.                 |  |  |
|                                                                                                    | First Name: Mark                                              |  |  |
|                                                                                                    | Last Name: Gleason                                            |  |  |
|                                                                                                    | Email: mark.gleason@tamu.edu                                  |  |  |
|                                                                                                    | Department:                                                   |  |  |
|                                                                                                    | Start Nomination                                              |  |  |

Next, click "Edit."

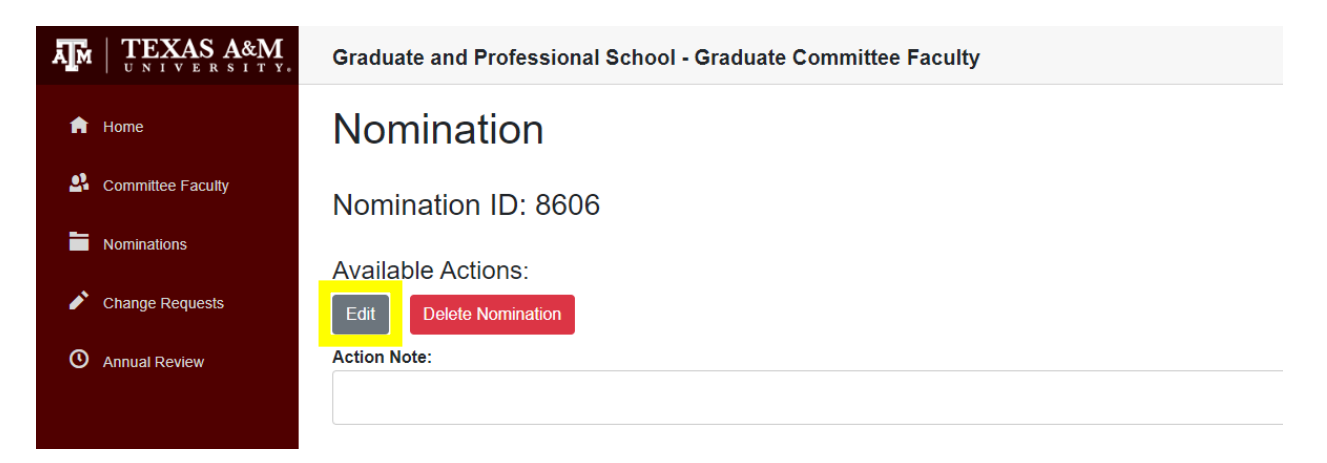

Enter the nominating unit's Mail Stop, the nominee's Location and Gender, and confirm that the "Faculty Category" is correct. If the nominee is employed by Texas A&M University, make sure the "Employed by TAMU" box is checked. Select the nominee's home/primary department at the university and "Academic Rank" from the drop-down menus.

| АŢЙ | $I \mid \underset{U \ N \ I \ V \ E \ R \ S \ I \ T \ Y,}{\mathbf{TEXAS}} \mathbf{A} \overset{\mathbf{A}}{\underset{\mathbf{M}}{\mathbf{M}}} \mathbf{M}$ | Graduate and Professional School - Graduate Committee Faculty |                                                                                                    |  |  |
|-----|----------------------------------------------------------------------------------------------------|---------------------------------------------------------------|----------------------------------------------------------------------------------------------------|--|--|
| A   | Home                                                                                                    | Nomination Detail                                             |                                                                                                    |  |  |
| •2  | Committee Feaulty                                                                                                    | Nomination ID:                                                | 8606                                                                                                    |  |  |
|     |                                                                                                    | Status:                                                       | Incomplete                                                                                                    |  |  |
|     | Nominations                                                                                                    | Nominating Unit:                                              | Auto-filled                                                                                                    |  |  |
| ľ   | Change Requests                                                                                                    | Mail Stop:                                                    |                                                                                                    |  |  |
| 0   | Annual Review                                                                                                    | UIN:                                                          |                                                                                                    |  |  |
|     |                                                                                                    | First Name:                                                   | Mark                                                                                                    |  |  |
|     |                                                                                                    | Last Name:                                                    | Gleason                                                                                                    |  |  |
|     |                                                                                                    | Email:                                                        | mark.gleason@tamu.edu                                                                                                    |  |  |
|     |                                                                                                    | Location:                                                     | •                                                                                                    |  |  |
|     |                                                                                                    | Gender:                                                       | Male Female                                                                                                    |  |  |
|     |                                                                                                    | Faculty Category:                                             | Tenure or Tenure Track TAMU Faculty     Academic Professional Track (APT) Faculty of TAMU, TAMUS Agencies, Affiliated research organizations, and Affiliated Hospitals and Clinical Organizations     Professional Staff of TAMU, TAMUS Agencies, Affiliated research organizations, and Affiliated Hospitals and Clinical Organizations     Faculty and Professional Staff Employed by Other Institutions and Organizations |  |  |
|     |                                                                                                    | Employed by TAMU:                                             |                                                                                                    |  |  |
|     |                                                                                                    | Nominee TAMU Department:                                      | ▼                                                                                                    |  |  |
|     |                                                                                                    | Academic Rank:                                                |                                                                                                    |  |  |
|     |                                                                                                    |                                                               | Save                                                                                                    |  |  |

Click "Save" before completing the remainder of the form.

Click "+ Add" to generate the fields for entry of the nominee's Degree, Institution, Year Awarded, and Major Area. Once all four boxes are filled, click the "Save" button. Click the "+ Add" button to enter additional degrees.

| A Committee Faculty | Degree | es                   |              |            |      |
|---------------------|--------|----------------------|--------------|------------|------|
| Nominations         | 🕂 Add  |                      |              |            |      |
|                     | Degree | Institution          | Year Awarded | Major Area |      |
| Change Requests     | PHD    | Texas A&M University | 2022         | Studies    | Save |
|                     |        |                      |              |            |      |

Under "Documents," click "Browse…" to select the relevant support files (please upload PDFs *only*). For nominations of Academic Professional Track (APT) Faculty, Professional Staff (PS) of TAMU, or Faculty and Professional Staff Employed by Other Institutions (OtherFPS), please provide a Curriculum Vitae *and* Letter of Support.

Documents

| View | Туре   | Current File | Upload New File                                                        |
|------|--------|--------------|------------------------------------------------------------------------|
| View | C.V.   | CV.pdf       | Browse Or drop files here<br>File uploading File uploaded successfully |
|      | Letter |              | Browse Or drop files here                                              |

For nominations of Tenured or Tenure-Track TAMU Faculty, *only* a Curriculum Vitae is required.

Under "Memberships," select the appropriate type: Chair/Co-Chair/Member, Co-Chair/Member, Member, or None. If no selection is made for a specific Department/Major/Degree, the Membership Type will automatically remain set as None.

## Memberships

| Department | Major | Degree | Current Membership | New Membership Type   |                 |        |      |
|------------|-------|--------|--------------------|-----------------------|-----------------|--------|------|
| DEPT       | MAJR  | MS     | NONE               | Chair/Co-chair/Member | Co-chair/Member | Member | None |
| DEPT       | MAJR  | PHD    | NONE               | Chair/Co-chair/Member | Co-chair/Member | Member | None |
| DEPT       | MAJR  | PHD    | NONE               | Chair/Co-chair/Member | Co-chair/Member | Member | None |

Once all the information has been entered, return to the top of the page and click "Back to Process."

| $\prod_{U \ N \ I \ V \ E \ R} \left  \begin{array}{c} TEXAS \\ A \& M \\ U \ N \ I \ V \ E \ R \ S \ I \ T \ Y. \end{array} \right $ | Graduate and Professional School - Graduate Committee Faculty |            |  |
|----------------------------------------------------------------------------------------------------|---------------------------------------------------------------|------------|--|
| 🔒 Home                                                                                                    | Edit Nomination                                               |            |  |
| Committee Faculty                                                                                                    | Nomination ID: 860                                            | 06         |  |
| Nominations                                                                                                    | Back to Process                                               |            |  |
| Change Requests                                                                                                    | Nomination Detail                                             |            |  |
| C Annual Review                                                                                                    | Nomination ID:                                                | 8606       |  |
|                                                                                                    | Status:                                                       | Incomplete |  |

Under "Nomination Detail," confirm that the information entered is correct. If changes are required, click the "Edit" button. If the nomination is complete, click "Submit Nomination."

| $\prod_{U \ N \ I \ V \ E \ R} \left  \begin{array}{c} TEXAS \\ A \& M \\ U \ N \ I \ V \ E \ R \ S \ I \ T \ Y_{*} \end{array} \right $ | Graduate and Professional School - Graduate Committee Faculty       |                    |  |
|----------------------------------------------------------------------------------------------------|---------------------------------------------------------------------|--------------------|--|
| 🔒 Home                                                                                                    | Nomination                                                          |                    |  |
| Committee Faculty Nominations Change Requests                                                                                            | Nomination ID: 8606<br>Available Actions:<br>Edit Submit Nomination | elete Nomination   |  |
| O Annual Review                                                                                                    | Nomination Detail                                                   |                    |  |
|                                                                                                    | Nomination ID:<br>Status:                                           | 8606<br>Incomplete |  |
|                                                                                                    | Status.                                                             | meompiete          |  |

If a nomination is returned, an Action Note must be entered by the user. Under the "Process" tab, select

the returned nomination by clicking the ID number highlighted in blue.

| $\prod_{U N I V E R S I T Y.} \left  \begin{array}{c} TEXAS A \& M \\ U N I V E R S I T Y. \end{array} \right $ | Graduate and Professional School - Graduate Committee Faculty    |
|----------------------------------------------------------------------------------------------------|------------------------------------------------------------------|
| 🏫 Home                                                                                                    | Create New Nomination Create Special Appointment Nomination      |
| Committee Faculty                                                                                               | Nominations                                                      |
| Nominations                                                                                                    | Process Pending Others Approved All                              |
| Change Requests                                                                                                 | Viewing: Process                                                 |
|                                                                                                    | ID y UIN y First Name y Last Name y Dept y Title/Rank y Status y |
| O Annual Review                                                                                                 | 8606 Mark Gleason DEPT Adjunct Assistant Professor Returned      |
|                                                                                                    | ≪     <     1     >     ≥     20     ✓     Items per page        |
|                                                                                                    |                                                                  |

The reason for the nomination's return is viewable at the bottom of the page under "History." The nomination can be corrected by clicking "Edit."

Once the adjustments have been made, click "Back to Process," confirm that the information is correct under "Nomination Detail," and then click "Submit Nomination."

Once the nomination has been submitted, it will move to the unit's Department Approver.

If a unit no longer intends to pursue an incomplete or returned nomination, it can be cleared from the system by selecting "Delete Nomination."

| $\prod_{U \ N \ I \ V \ E \ R} \left  \begin{array}{c} TEXAS \\ A \& M \\ U \ N \ I \ V \ E \ R \ S \ I \ T \ Y, \end{array} \right $ | Graduate and Professional School - Graduate Committee Faculty |  |  |
|----------------------------------------------------------------------------------------------------|---------------------------------------------------------------|--|--|
| f Home                                                                                                    | Nomination                                                    |  |  |
| Committee Faculty                                                                                                    | Nomination ID: 0                                              |  |  |
| Nominations                                                                                                    | Available Actions:                                            |  |  |
| Change Requests                                                                                                    | Edit Nomination Return Nomination Delete Nomination           |  |  |
| O Annual Review                                                                                                    | Action Note:                                                  |  |  |
| -                                                                                                    |                                                               |  |  |
|                                                                                                    |                                                               |  |  |
|                                                                                                    |                                                               |  |  |
|                                                                                                    | Nomination Detail                                             |  |  |

To view the status of nominations, select the "Nominations" tab and click "Pending Others."

| TEXAS A&M<br>UNIVERSITY.<br>Graduate and Professional School - Graduate Committee Faculty |                                  |                              |                     |                                         |  |  |  |
|-------------------------------------------------------------------------------------------|----------------------------------|------------------------------|---------------------|-----------------------------------------|--|--|--|
| f Home                                                                                    | Create New Nomination Create Spe | ecial Appointment Nomination |                     |                                         |  |  |  |
| Committee Faculty                                                                         | Nominations                      |                              |                     |                                         |  |  |  |
| Nominations                                                                               | Process Pending Others Approv    | ved All                      |                     |                                         |  |  |  |
| Change Requests                                                                           | Viewing: Pending Others          | Last Namo 🐨 Dont 🐨           | Title/Denk 💌        | Statue -                                |  |  |  |
|                                                                                           | Nother                           | East Name + Dept +           | Associate Drafassor | Department Approval                     |  |  |  |
| C Annual Review                                                                           | 0004 Watthew                     | Ege DEPT                     | Associate Froiesson | Department Approva                      |  |  |  |
|                                                                                           | 8591 Kevin                       | Kraeft DEPT                  | Assistant Professor | GIC Approval                            |  |  |  |
|                                                                                           | 8598 Mark                        | Gleason DEPT                 |                     | Final Approval                          |  |  |  |
|                                                                                           | 8599 Trenton                     | Smith DEPT                   |                     | Graduate and Professional School Review |  |  |  |
|                                                                                           | 8602 Daniel                      | Howard DEPT                  | Professor           | GOC Approval                            |  |  |  |
|                                                                                           |                                  | ns per page                  |                     |                                         |  |  |  |

The "Approved" tab shows all approved nominations submitted or approved by the user.

### MAKING CHANGE REQUESTS

After logging in to <u>gradcom.tamu.edu</u>, select the "Change Requests" or the "Committee Faculty" tab.

| $\prod_{U \in V} \left  \begin{array}{c} TEXAS \\ U \in V \\ U \in V \\ U $ | Graduate and Professional School - Graduate Committee Faculty                                                                          |
|----------------------------------------------------------------------------------------------------|----------------------------------------------------------------------------------------------------|
| 🔒 Home                                                                                                    | Change Request List                                                                                                    |
| L Committee Faculty                                                                                                    | To create a new Change Request go Committee Faculty and view the faculty member. The option is below their list of Memberships         |
| Nominations                                                                                                    |                                                                                                    |
| Change Requests                                                                                                    | Process Pending Others Approved All                                                                                                    |
| O Annual Review                                                                                                    | Viewing: Process                                                                                                    |
|                                                                                                    | Instructions:<br>Review each faculty member's Memberships. If changes are needed, click the Update button above their Membership list. |
|                                                                                                    | You can approve or return multiple requests by checking the box beside them and clicking the desired action above the list.            |
|                                                                                                    | To view the history of a change request, click it's status button ${f Q}_{\cdot}$                                                      |

On the "Graduate Faculty Committee" page, you can search by first or last name, or see all members with a specific unit affiliation (the affiliation in **bold** is the member's primary/home department). Select a specific member by clicking "View."

Note: users can make change requests only for nominating units in which they are authorized.

| $\prod_{U \in V}   \underset{U \in V}{\operatorname{TEXAS}} \underset{K \in V}{\operatorname{A&M}}_{X, V \in V}$ | Graduate and Professional School - Graduate Committee Faculty |                 |                                              |                                   |              |              |
|----------------------------------------------------------------------------------------------------|---------------------------------------------------------------|-----------------|----------------------------------------------|-----------------------------------|--------------|--------------|
| Home     Committee Faculty                                                                                       | Gra<br>You do                                                 | duate Fa        | culty Committe<br>as to this page. Search fo | ee<br>r specific:                 |              |              |
| Nominations                                                                                                    | First N                                                       | ame:            |                                              |                                   |              |              |
| Change Requests                                                                                                  | Depart                                                        | ment:<br>Search |                                              | <b>~</b>                          |              |              |
| Annual Review                                                                                                    |                                                               |                 |                                              |                                   |              |              |
| Restore Admin Access                                                                                             | ID                                                            | First Name      | Last Name                                    | Title/Rank                        | Departments  |              |
|                                                                                                    | view                                                          | Artem           | Abanov                                       | Associate Professor               | PHYS         |              |
|                                                                                                    | view                                                          | James           | Abbey                                        | Professor                         | INFO         | ARCH         |
|                                                                                                    | view                                                          | Ahmed           | Abdalla                                      | Associate Professor               | CHEN<br>CLEN | EAHR<br>MSEN |
|                                                                                                    | view                                                          | Ahmed           | Abdel-Wahab                                  | Professor                         | CHEN         | CLEN         |
|                                                                                                    | view                                                          | Ahmed           | Abdelaal                                     | Instructional Assistant Professor | ETID         |              |
|                                                                                                    | view                                                          | Sara            | Abedi Mashhadimighani                        | Assistant Professor               | PETE         | CVEN         |

Under "Memberships," select your unit from the drop-down menu and click "Start Change Request."

# Memberships

|   | Department   | Major   | Degree   | Role                            |
|---|--------------|---------|----------|---------------------------------|
|   | DEPT         | MAJR    | MS       | Chair, Co-Chair, Member         |
|   | DEPT         | MAJR    | PHD      | Chair, Co-Chair, Member         |
| Y | ou can start | a Chang | e Reques | st for the selected Department: |
|   |              |         |          | •                               |
|   | Start Chang  | e Reque | est      |                                 |

The request will move to the "Change Request List" page. To initiate, click the "Update" button.

| $\prod_{U \ N \ I \ V \ E \ R} A^{\&}_{M} M_{I}$ | Graduate and Professional School - Graduate Committee Faculty                                                                                                    |                                                 |                    |                |
|--------------------------------------------------|----------------------------------------------------------------------------------------------------|-------------------------------------------------|--------------------|----------------|
| 🔒 Home                                           | Change Request List                                                                                                    |                                                 |                    |                |
| A Committee Faculty                              | To create a new Change Request, go to Committee Faculty and view the faculty member. The option is bel                                                                                                    | low their list of                               | f Memberships.     |                |
| Nominations                                      |                                                                                                    |                                                 |                    |                |
| Change Requests                                  | Process Pending Others Approved All                                                                                                    |                                                 |                    |                |
| O Annual Review                                  | Viewing: Process                                                                                                    |                                                 |                    |                |
|                                                  | Instructions:         Review each faculty member's Memberships. If changes are needed, click the Update button above their N         You can approve or return multiple requests by checking the box beside them and clicking the desired action         To view the history of a change request, click it's status button Q.         Select All       Approve Selected         Return Selected         Process       Y UIN         Y Name       Y Department         Y Status Date       Y | Membership lis<br>on above the l<br>Memberships | st.<br>ist.        |                |
|                                                  |                                                                                                    | Program                                         | Current Membership | New Membership |
|                                                  | Excelled DEPT Incomplete O 6(12022.237.16.PM                                                                                                    | DEPT MS                                         | ССМ                | CCM            |
|                                                  |                                                                                                    | DEPT PHD                                        | CCM                | CCM            |
|                                                  |                                                                                                    |                                                 |                    |                |
|                                                  |                                                                                                    |                                                 |                    |                |

An "Update Memberships" box will open. The user may then click the button for the new appropriate roles. Once completed, click the "Submit Change and Approve" button.

| $\prod_{U \ N \ I \ V \ E \ R} A \& M_{U \ N \ I \ V \ E \ R} A \& M_{I \ V}.$ | Grad                                                             | uate and Profess                                       | ional School - (           | Graduate Committee Faculty                                                                                              |
|--------------------------------------------------------------------------------|------------------------------------------------------------------|--------------------------------------------------------|----------------------------|----------------------------------------------------------------------------------------------------|
| 🔒 Home                                                                         | Cha                                                              | nge Request                                            | t List                     |                                                                                                    |
| Committee Faculty                                                              | To crea                                                          | ate a new Change Reg                                   | uest go to Committ         | ee Faculty and view the faculty member. The option is below their list of Membershins                                   |
| Nominations                                                                    |                                                                  |                                                        |                            |                                                                                                    |
| Change Requests                                                                | date Mem                                                         | berships Close                                         |                            |                                                                                                    |
| Annual Review                                                                  | IN:<br>aculty Name:<br>epartment:<br>rogram<br>EPT MS<br>EPT PHD | Faculty Member       DEPT   Current Membership CCM CCM | New Membership<br>CM<br>CM | Update New To<br>Chair/Co-chair/Member Co-chair/Member Member None<br>Chair/Co-chair/Member Co-chair/Member Member None |
| S                                                                              | ubmit Char                                                       | nge and Approve                                        |                            | Chair/Co-chair/Member Co-chair/Member Member None                                                                       |

Once the change request has been submitted, it will move to the unit's Department Approver.

# COLLEGE OR SCHOOL/DEPARTMENT/PROGRAM (AND PROXY) APPROVAL

After logging in to GradCom, select the "Nominations" tab. Under "Process," the user will find nominations

#### awaiting approval.

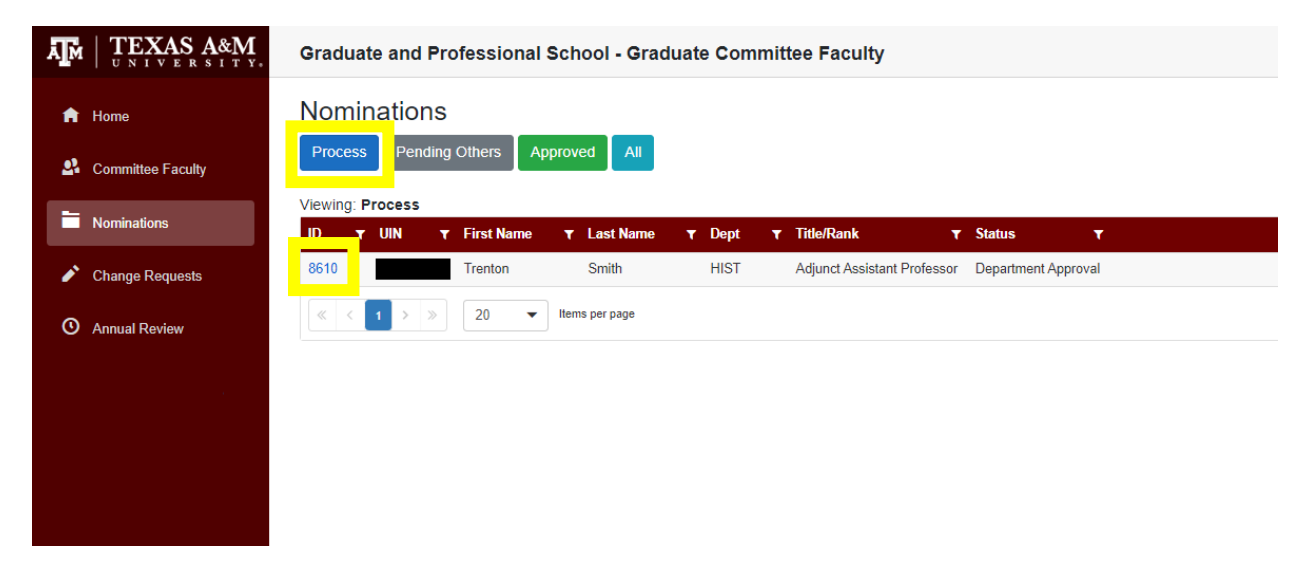

Click on the ID number in blue.

After reviewing the information under "Nomination Details," click on "Approve Nomination" to move it forward to the next approver (see workflow). To see the nomination's status, click "Pending Others."

| 🔒 Home            | Nomination                                         |                     |  |
|-------------------|----------------------------------------------------|---------------------|--|
| Committee Faculty | Nomination ID: 8610                                |                     |  |
| Change Requests   | Available Actions:<br>Approve Nomination Return No | omination           |  |
| O Annual Review   | Action Note:                                       |                     |  |
|                   | Nomination Detail                                  |                     |  |
|                   | Nomination ID:                                     | 8610                |  |
|                   | Status:                                            | Department Approval |  |
|                   | Nominating Unit:                                   | HIST                |  |

If changes to the nomination are needed, click "Return Nomination" and it will go back to the user who

created the nomination.

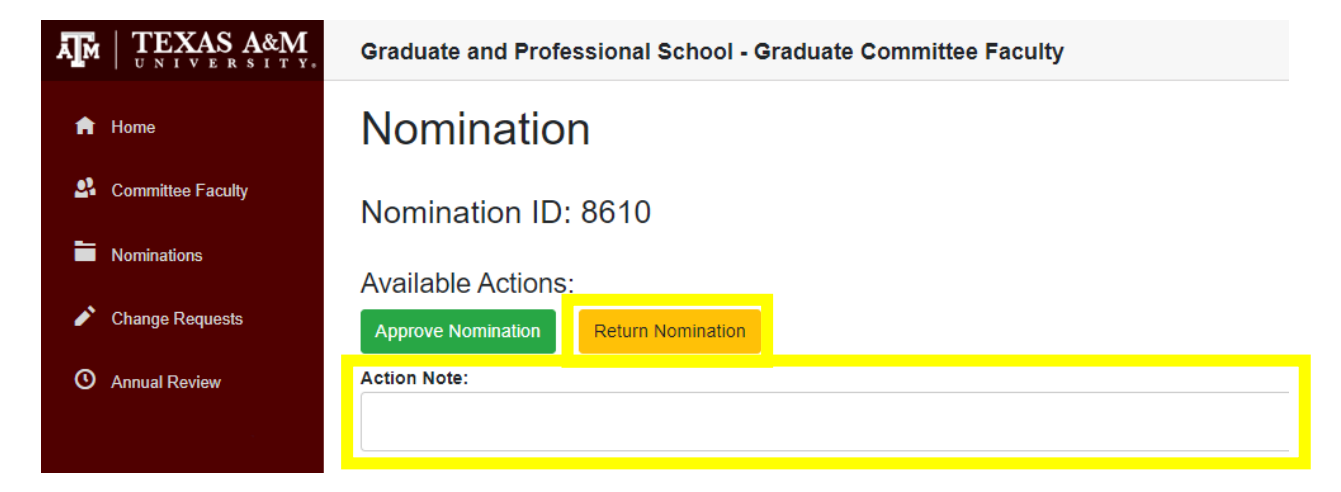

*Please note: a comment <u>must</u> be entered under "Action Note" in order to return a nomination.* 

# GOC/GIC APPROVAL

After logging in to GradCom, select the "Nominations" tab. Under "Process," the user will find nominations

awaiting approval.

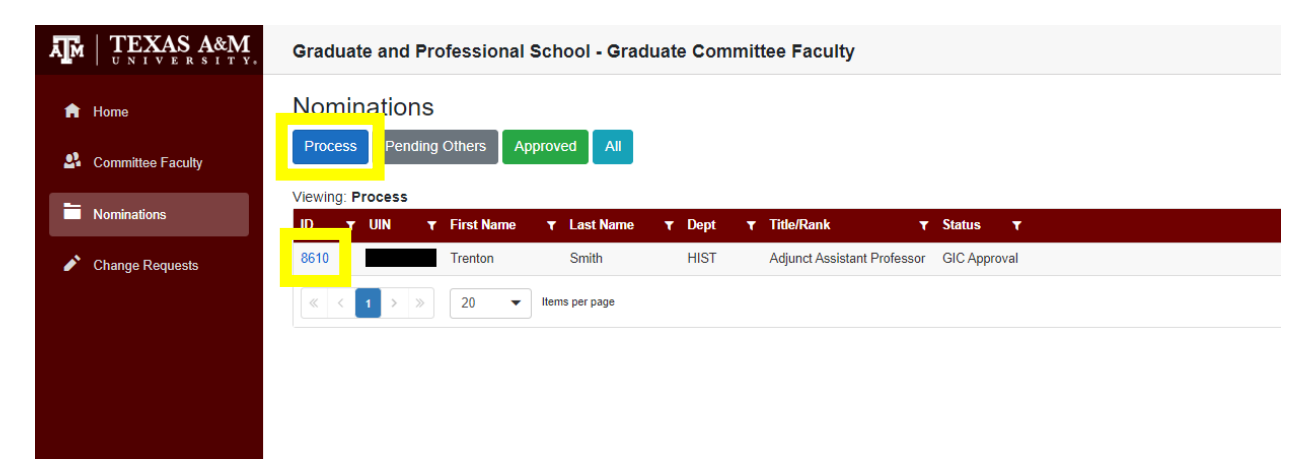

Click on the ID number in blue.

After reviewing the information under "Nomination Details," click on "Approve Nomination" to move it forward to the next approver.

| ♠ Home            | Nomination                   |                     |  |
|-------------------|------------------------------|---------------------|--|
| Committee Faculty | Nomination ID: 8610          |                     |  |
| Nominations       | Available Actions:           |                     |  |
| Change Requests   | Approve Nomination Return No | mination            |  |
| Annual Review     | Nomination Detail            |                     |  |
|                   | Nomination ID:               | 8610                |  |
|                   | Status:                      | Department Approval |  |
|                   | Nominating Unit:             | HIST                |  |

Following approval, to see the nomination's status click "Pending Others."

If changes to the nomination are needed, click "Return Nomination" and it will go back to the user who

created the nomination.

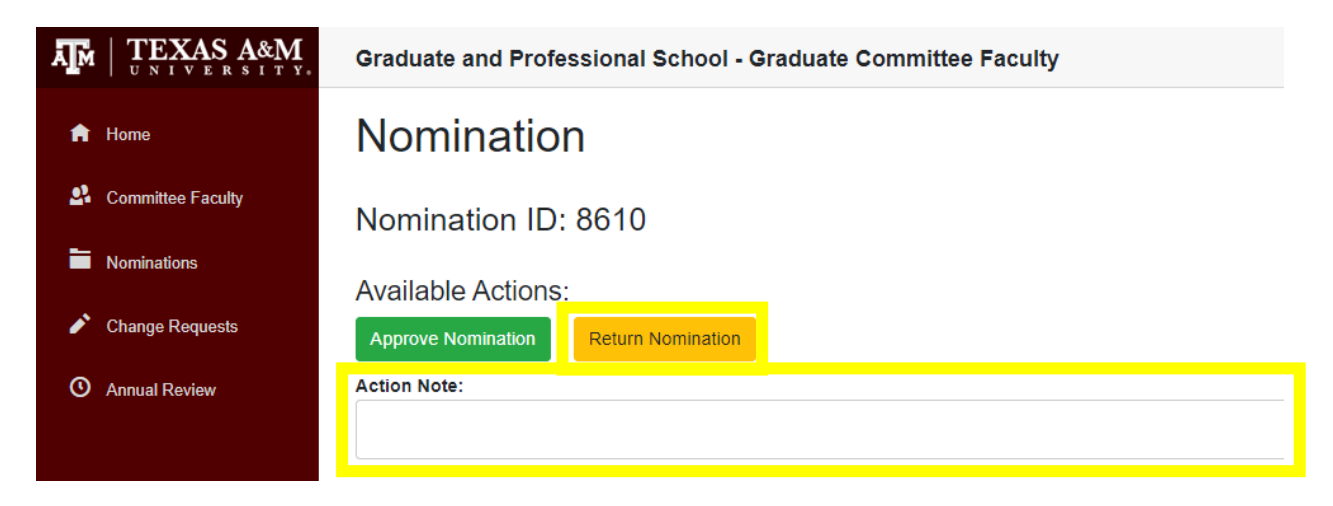

Please note: a comment <u>must</u> be entered under "Action Note" in order to return a nomination.

#### **ANNUAL REVIEW**

Each year, every nominating unit will need to review its members of the Graduate Committee Faculty. When the Graduate and Professional School opens the Annual Review, users authorized to enter nominations will initiate the process for the unit.

After logging in to GradCom, select the "Annual Review" tab. Under "Process," the user will find all the unit's active Graduate Committee Faculty members.

| emberships            |                                                                           |
|-----------------------|---------------------------------------------------------------------------|
| Program               | Membership                                                                |
| HIST MA               | CCM                                                                       |
| HIST PHD              | CCM                                                                       |
| Program               | Membership                                                                |
| HIST MA               | ССМ                                                                       |
| HIST PHD              | CCM                                                                       |
|                       |                                                                           |
| Program               | Membership                                                                |
| HIST MA               | CCM                                                                       |
| HIST PHD              | CCM                                                                       |
| P<br>H<br>H<br>H<br>H | nberships<br>rogram<br>IST MA<br>IST PHD<br>IST PHD<br>IST PHD<br>IST PHD |

For each member who remains active in the unit's Graduate Committee Faculty, click the "Keep" button. For anyone who has left the university, or the unit has deemed no longer qualified, click the "Remove" button. If a member needs to be removed, after clicking the "Remove" button, the user will need to enter a

reason for the removal. Once an explanation has been entered, click "Submit Remove."

|               | $\underset{E \in R}{\text{AS}} \underset{S \text{ I} \text{ T} \text{ Y}}{\text{AS}}.$ | Graduate and Professional School - Graduate Committee Faculty                                            |          |            |
|---------------|----------------------------------------------------------------------------------------|----------------------------------------------------------------------------------------------------|----------|------------|
| 🔒 Home        |                                                                                        | Annual Review                                                                                            |          |            |
| San Committee |                                                                                        | Process Pending Others Approved All                                                                      |          |            |
| Nominations   |                                                                                        | Viewing: Process                                                                                         |          |            |
| 🖍 Change Rei  |                                                                                        | Instructions: Review each faculty member. If they should be removed, click Remove. Otherwise click Keep. |          |            |
| O Annual Revi |                                                                                        | To view the history of a change request, click it's status button Q.                                     |          |            |
|               | _                                                                                      | Select All Approve Selected Return Selected                                                              |          |            |
|               | R                                                                                      | emove Faculty from Department Close                                                                      |          |            |
|               | En                                                                                     | nter the reason for removing:                                                                            |          |            |
|               |                                                                                        | Left the university.                                                                                     |          |            |
|               |                                                                                        | Submit Remove                                                                                            |          |            |
|               |                                                                                        |                                                                                                    | Togram   | memberanih |
|               |                                                                                        | Keep Remove Faculty Name HIST Incomplete Q 5/13/2022 4:13:00 PM                                          | HIST MA  | CCM        |
|               |                                                                                        |                                                                                                    | HIST PHD | CCM        |

Once the unit's nomination entry person has marked the individual to keep or remove, it will move on to

Department Approval.

For the College or School/Department/Program Approver, after logging in to GradCom select the "Annual Review" tab. Under "Process," the user will find all the unit's active Graduate Committee Faculty members. Their keep or remove designation is displayed under the "Keep/Remove" column.

| $\prod_{U \ N \ I \ V \ E \ R} A M_{I, N \ I \ V} A M_{I, N \ I \ V} A M_{I \ I \ I \ V} A M A M_{I, N \ I \ V} A M A M_{I, N \ I \ I \ V} A M A M A M A M A M A M A M A M A M A $ | Graduate and Professional School - Graduate Committee Faculty                                                                                                    |                                                                                         |
|----------------------------------------------------------------------------------------------------|----------------------------------------------------------------------------------------------------|-----------------------------------------------------------------------------------------|
| <ul> <li>Home</li> <li>Committee Faculty</li> <li>Nominations</li> </ul>                                                                                                    | Annual Review Process Pending Others Approved All Viewing: Process                                                                                                    |                                                                                         |
| Change Requests                                                                                                    | Instructions: Review each faculty member's Keep/Remove status. If it is correct, click the Approve button. Otherwise, click Return and a window will open to enter the reason. |                                                                                         |
| O Annual Review                                                                                                    | You can approve or return multiple requests by checking the box beside them and clicking the desired action above the list.                                                    |                                                                                         |
|                                                                                                    | To view the history of a change request, click it's status button Q. Select All Approve Selected Return Selected                                                               |                                                                                         |
|                                                                                                    | Process T UIN T Name T Department T Status T Status Date T Keep/Remove T Remove Reason T                                                                                       | Memberships                                                                             |
|                                                                                                    | Approve Return Jane Smith HIST Department Approval Q. 6/3/2022 10:56:3 M Keep                                                                                                  | Program         Membership           HIST MA         CCM           HIST PHD         CCM |
|                                                                                                    | Approve Return John Smith HIST Department Approval Q. 6/3/2022 1.28.49 A Remove Left the university.                                                                           | Program         Membership           HIST MA         CCM           HIST PHD         CCM |

| $\prod_{U \ N \ I \ V \ E \ R} \Big  \underbrace{\text{TEXAS}}_{U \ N \ I \ V \ E \ R} \underbrace{A\&M}_{S \ I \ I \ Y}.$ | Graduate and Professional School - Graduate Committee Faculty                                                                                                    |                                               |                          |
|----------------------------------------------------------------------------------------------------|----------------------------------------------------------------------------------------------------|-----------------------------------------------|--------------------------|
| <ul> <li>Home</li> <li>Committee Faculty</li> </ul>                                                                        | Annual Review Process Pending Others Approved All                                                                                                    |                                               |                          |
| <ul> <li>Nominations</li> <li>Change Requests</li> <li>Annual Review</li> </ul>                                            | Viewing. Process<br>Instructions: Review each faculty member's Keep/Remove status. If it is correct, click the Approve button. Otherwise, click Return and a window will open to enter the reason.<br>You can approve or return multiple requests by checking the box beside them and clicking the desired action above the list. |                                               |                          |
|                                                                                                    | To view the history of a change request, click it's status button Q.           Select All         Approve Selected         Return Selected                                                                                                    |                                               |                          |
|                                                                                                    | Process Y UIN Y Name Y Department Y Status Y Status Date Y Keep/Remove Y Remove Reason Y                                                                                                    | Memberships<br>Program<br>HIST MA<br>HIST PHD | Membership<br>CCM<br>CCM |
|                                                                                                    | Approve Return John Smith HIST Department Approval Q 6/3/2022 1:28:49 PM Remove Left the university.                                                                                                    | Program<br>HIST MA<br>HIST PHD                | Membership<br>CCM<br>CCM |

To confirm the keep or removal, click the "Approve" button.

The user may also mass-approve by checking the box beside "Select All" and selecting "Approve

Selected."

| $\prod_{U \ N \ I \ V \ E \ R} A M_{U} = M_{U \ N \ I \ V \ E \ R} A M_{V}$ | Graduate and Professional School - Graduate Committee Faculty                                                                                                    |                                |                          |
|-----------------------------------------------------------------------------|----------------------------------------------------------------------------------------------------|--------------------------------|--------------------------|
| <ul> <li>Home</li> <li>Committee Faculty</li> <li>Nominations</li> </ul>    | Annual Review Process Pending Others Approved All Viewing: Process                                                                                                    |                                |                          |
| Change Requests     Annual Review                                           | Instructions: Review each faculty member's Keep/Remove status. If it is correct, click the Approve button. Otherwise, click Return and a window will open to enter the reason.<br>You can approve or return multiple requests by checking the box beside them and clicking the desired action above the list.     |                                |                          |
|                                                                             | To view the history of a change request, click it's status button Q.           Select All         Approve Selected         Return Selected           Process         Y         Name         Y         Department         Y         Status         Y         Keep/Remove         Y         Remove Reason         Y | Memberships<br>Program         | Membership               |
|                                                                             | Approve Return Jane Smith HIST Department Approval Q 6/3/2022 10:56:36 AM Keep                                                                                                    | HIST MA                        | ссм                      |
|                                                                             | Approve Return John Smith HIST Department Approval Q 6/3/2022 1.28 49 PM Remove Left the university.                                                                                                    | Program<br>HIST MA<br>HIST PHD | Membership<br>CCM<br>CCM |

If a keep or remove assignment was made in error, the Department Approver may return it to the unit's

nomination entry person.

| $\prod_{U \ N \ I \ V \ E \ R} A M_{U \ N \ I \ V \ E \ R} A M_{I \ V}$  | Graduate and Professional School - Graduate Committee Faculty                                                                                                    |                                |                          |
|--------------------------------------------------------------------------|----------------------------------------------------------------------------------------------------|--------------------------------|--------------------------|
| <ul> <li>Home</li> <li>Committee Faculty</li> <li>Nominations</li> </ul> | Annual Review Process Pending Others Approved All Viewing: Process                                                                                                    |                                |                          |
| Change Requests     Annual Review                                        | Instructions: Review each faculty member's Keep/Remove status. If it is correct, click the Approve button. Otherwise, click Return and a window will open to enter the reason.<br>You can approve or return multiple requests by checking the box beside them and clicking the desired action above the list.                  |                                |                          |
|                                                                          | To view the history of a change request, click it's status button Q.           Select All         Approve Selected         Return Selected           Process         Y         UIN         Y         Department         Y Status         Y Status Date         Y         Keep/Remove         Y         Remove Reason         Y | Memberships                    |                          |
|                                                                          | Approve Return Jane Smith HIST Department Approval Q 6/3/2022 10:56:36 AM Keep                                                                                                    | Program<br>HIST MA<br>HIST PHD | Membership<br>CCM<br>CCM |
|                                                                          | Approve Return John Smith HIST Department Approval Q 6/3/2022 1.28.49 PM Remove Left the university.                                                                                                    | Program<br>HIST MA<br>HIST PHD | Membership<br>CCM<br>CCM |

If return needs to be made, the user will need to enter a reason for the return. Once an explanation has

been entered, click "Submit Return."

| O Annual Review | You can approve or return multiple requests by checking the box beside them and clicking the desired action above the list. |   |
|-----------------|----------------------------------------------------------------------------------------------------|---|
|                 | Return Selected Request(s) Close                                                                                            | × |
|                 | Enter the reason for returning: Left the university Please mark for removal.                                                |   |
|                 |                                                                                                    |   |

Once corrected, the keep or remove will need to be resubmitted by the unit's nomination entry person.

Once the individual's keep or remove has been approved, it will move on to the Graduate and

Professional School for final approval.

# **GRADCOM CONTACT INFORMATION**

For questions or issues with access to GradCom, please contact the Graduate Committee Faculty

Administrative Coordinator at <u>GradCom@tamu.edu</u> or 979-845-3631.